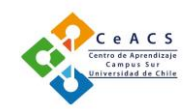

# **ESCRITURA DE INFORMES Y USO DE WORD** Mónica Osorio Vargas Psicóloga Universidad de Chile

Redactar informes, ensayos y todo tipo de trabajos a nivel universitario supone la necesidad de poder comunicar las ideas centrales que se han decidido transmitir del tema particular que convoca el texto, independiente del tipo de documento que trate. La escritura de estas ideas debe cumplir con una serie de características para asegurar la calidad del producto final, estas son principalmente (Day, 2005): claridad y coherencia en el uso del lenguaje, adecuada organización de los diferentes apartados, argumentación lógica, entre otras.

## FASES DE LA ESCRITURA

Para que nuestro documento final cumpla con estas características es importante que organicemos nuestro trabajo de escritura en al menos tres grandes fases (Pérez, 1994):

- a) Planificación: esto es, la decisión del tema en torno al cual se trabajará, identificando los objetivos; buscando en diversas fuentes la información que necesitaremos estudiar para elaborar el texto y estructurando el documento en los diversos apartados que contendrá.
- b) Redacción: supone las diversas versiones del texto que se van modificando y mejorando de forma constante, hasta culminar, de forma gruesa, el documento final.
- c) Revisión: implica la fase final, en que se recomienda releer el documento con el que se ha terminado en la fase anterior para ir corrigiendo las diversas dificultades y problemas que se puedan encontrar, ya sea de tipo lógico en el argumento, ortográfico, etc. Esta fase nos asegura obtener un documento que se ajuste a las características inicialmente mencionadas.

## **ESTILO**

Es durante la segunda y tercera fase que se pone en juego el "estilo" una de las características que permiten construir una identidad como autor del texto y evidenciar la presencia de un sujeto pensante y reflexivo que busca comunicar ideas elaboradas de forma personal haciendo uso de las referencias y fuentes revisadas (Pérez, 1994).

Algunas consideraciones a tener en cuenta en relación al estilo de la redacción son (Universidad de Chile, 2016):

- Uso de la impersonalización: generalmente, los textos académicos son escritos en tercera persona o de forma impersonalizada, eliminando las referencias directas al autor o los autores, centrándose en los elementos a describir.
- Uso de un registro académico culto formal: evitando las expresiones coloquiales, el uso de un lenguaje demasiado rebuscado, complejo y de poco uso (siempre debe prevalecer la simpleza y claridad en el texto).
- Correcta inclusión y referencia de tablas, gráficos e ilustraciones: la inclusión de elementos gráficos debe responder siempre a facilitar la comunicación de las ideas en el texto, por lo que se debe descartar un uso decorativo o indiscriminado de estos recursos. Cuando ya se ha decidido utilizarlas, éstas deben tener un título y estar enumeradas a lo largo del documento, y

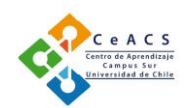

deben ser explicadas y referidas en el texto. En el caso de corresponder a tablas o gráficos que han sido obtenidos de alguna fuente bibliográfica, debe incluir la cita y referencia respectiva. Y en el caso de ser tablas o gráficos construidos por uno mismo, deben mantener un formato uniforme y coherente con el formato del resto del documento.

## **COHESIÓN DEL TEXTO**

Sobre todo, en la fase de revisión final del documento, es necesario asegurarse de la cohesión de lo que se ha escrito, esto es, la coherencia de lo que se ha transmitido, lo que asegurará la comprensión por parte del lector. Para conseguir esta cohesión es necesario cuidar de algunos puntos (Universidad de Chile, 2016):

- Concordancia en las frases: entre el sujeto y predicado, asegurándose que exista coherencia tanto en los tiempos verbales de la expresión, como en el uso de singulares y plurales.
- Recurrencia de temas y sujetos: generalmente a lo largo de un texto se hace referencia a los mismos temas y sujetos, por lo que se debe evitar repetir de forma textual las mismas palabras, aprendiendo a utilizar sinónimos, pronombres o relativos (que, cual, etc.)
- Uso de conectores: que permiten establecer de forma simple las relaciones lógicas al interior de un texto y disminuir la dificultad en la lectura.

#### COMPONENTES DE UN INFORME ACADÉMICO

La estructura general de un informe académico de nivel universitario es común a las diversas instituciones, existiendo sólo algunas diferencias las que serán explicitadas según corresponda en cada caso. Los principales componentes son:

- 1) Portada
- 2) Índice de contenidos, anexos, tablas, gráficos e ilustraciones
- 3) Resumen
- 4) Introducción
- 5) Fundamentación teórica
- 6) Conclusiones
- 7) Referencias Bibliográfica
- 8) Anexos

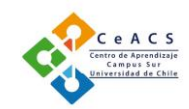

## APLICACIONES DE WORD PARA LA ESCRITURA ACADÉMICA

Además de las funciones generales de Word, que permiten ajustar el formato de los documentos, este programa contiene una etiqueta de mucha utilidad para los trabajos e informes que se deben entregar en la Universidad, esta es: Referencias

| 🖯 5-0 🎔 🗄 🖆 🗧                                                |                                                        | Documento1                                                                                                    | - Word                                            |                                                                                                    | Monica Osorio 📧 —                        |
|--------------------------------------------------------------|--------------------------------------------------------|----------------------------------------------------------------------------------------------------|---------------------------------------------------|----------------------------------------------------------------------------------------------------|------------------------------------------|
| Archivo <mark>Inicio</mark> Insertar Diseño F                | ormato Referencias Correspondencia                     | Revisar Vista Q ¿Q                                                                                                    | ué desea hacer?                                   |                                                                                                    | <u>ዳ</u>                                 |
| k Cortar<br>Pegar ≪ Copiar formato<br>Portapapeles r₂ F<br>L | $\begin{array}{c c c c c c c c c c c c c c c c c c c $ | Image: state state | CDC<br>AaBbCcDc AaBbCc<br>1 Sin espa Titulo 1<br> | AaBbCcC AAB AaBbCcC<br>Titulo 2 Titulo Subtitulo<br>Estilos<br>-13 - 1 - 14 - 1 - 15 - 129 15 - 1 - 17 - 1 - 18 | AabbcCot<br>Enfasis sutil =<br>rs Editar |

Al pinchar en esta etiqueta se pueden observar cinco pequeños menús:

- 1) Tabla de Contenido
- 2) Insertar Nota al Pie
- 3) Insertar Cita
- 4) Insertar Título
- 5) Marcar Entrada

| 🗟 かくび 🌣 注・略・ 📾 🔹           |                                        |                                            |                                           |                                 |                                                            |                                   |                    |                                                                                                    |                                               |
|----------------------------|----------------------------------------|--------------------------------------------|-------------------------------------------|---------------------------------|------------------------------------------------------------|-----------------------------------|--------------------|----------------------------------------------------------------------------------------------------|-----------------------------------------------|
| Archivo Inicio             | Insertar                               | Diseño                                     | Formato                                   | Referencias                     | Correspondencia                                            | Revisar                           | Vista              | Ç ¿Qué desea hacer?                                                                                                    |                                               |
| Tabla de<br>Contenido Cont | egar texto *<br>ualizar tabla<br>enido | AB <sup>1</sup><br>insertar<br>nota al pie | Mostrar no<br>Notas al pie<br>1 × 1 × 2 × | ta al final<br>siguiente<br>tas | Administrar<br>Insertar<br>cita - Ubliografia<br>- 1 - 2 3 | fuentes<br>•<br>ia<br>4 • 1 • 5 • | Insertar<br>titulo | ) Insertar Tabla de ilustraciones<br>cruasizar tabla<br>Gerencia cruzada<br>Titulos<br>7 + + 8 + + 9 + + + 10 + + + 11 + | Marcar<br>entrada<br>122 + 13 - 14 - 15 - 218 |

En este documento se describirán: Tabla de Contenido, Insertar Cita e Insertar Título, que son los tres que permiten ahorrar mayor cantidad de tiempo en la medida en que se los aprende a utilizar correctamente.

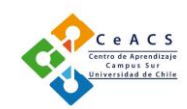

## Tabla de Contenidos

Esta herramienta permite construir de forma rápida y automática los índices de los textos, sin necesidad de escribirlos ni incluir los números de las páginas, o modificarlos manualmente cada vez que alteramos algo en el orden del texto. Para hacer uso de esta herramienta, primero debemos cambiar el estilo de los títulos del documento en el menú Inicio

| ් 🗸 🗸 🗄                                   | • 🔓 • 🖻 🔹                            |                       |                                                                |                               |                      | Doc               | umento1 - Word      |                    |                     |            |                      | Monica Osorio               | Ŧ                                         |
|-------------------------------------------|--------------------------------------|-----------------------|----------------------------------------------------------------|-------------------------------|----------------------|-------------------|---------------------|--------------------|---------------------|------------|----------------------|-----------------------------|-------------------------------------------|
| vo Inicio Insert                          | ar Diseño                            | Formato               | Referencias                                                    | Correspondencia               | Revisar              | Vista             | Ω ¿Qué desea hacer? |                    |                     |            |                      | etti tara a                 | an constant<br>Sector ( constant) ( ) ( ) |
| X Cortar<br>E⊡ Copiar<br>X Copiar formato | Calibri (Cuerpo<br>N <u>K S</u> - al | 11 × A <sup>*</sup>   | A <sup>▼</sup>   Aa -   &<br>) - <sup>a</sup> 2⁄2 - <u>A</u> - | E • E • F.                    |                      | 2↓ ¶              | AaBbCcDc AaBbCcDc   | AaBbC(<br>Título 1 | AaBbCcE<br>Título 2 | AaB        | AaBbCcD<br>Subtítulo | AaBbCcDı<br>Énfasis sutil ╤ | P E<br>abc F<br>b S                       |
| Portapapeles 🕞                            |                                      | Fuente<br>3 · 1 · 2 · | 5<br>1 · 1 · 1 · 1 · 1                                         | Párr<br>1 · ı · 2 · ı · 3 · ı | afo<br>• 4 • 1 • 5 • | Га<br>1 • 6 • 1 • | ,                   | . 11 12            | Estilos             | . D. P. M. | 1 - 17 - 1 - 10 -    | <u>.</u>                    |                                           |
|                                           |                                      |                       |                                                                |                               |                      |                   |                     |                    |                     |            |                      |                             |                                           |
|                                           |                                      |                       |                                                                |                               |                      |                   |                     |                    |                     |            |                      |                             |                                           |

Word incluye una serie de estilos definidos de forma predeterminadas y se puede optar por su uso o por la modificación y personalización de estos. Estos estilos se encuentran ordenados por niveles, y aquellos que corresponden a "Títulos" son seguidos por un número 1, 2, 3 o 4. El nivel de Título 1 corresponde al nivel de título más alto jerárquicamente y que se desea aparezca en la tabla de contenidos (por ejemplo, en título del trabajo que se encuentra en la portada normalmente no se desea que aparezca en la tabla de contenidos, por lo tanto, no debe ser marcado con alguno de estos estilos). Los títulos 2, 3 y siguientes, corresponden a los llamados "subtítulos".

Para utilizar estos estilos de deben seguir los siguientes pasos:

1º. Seleccionar el título al cual se desea otorgar un nivel de estilo

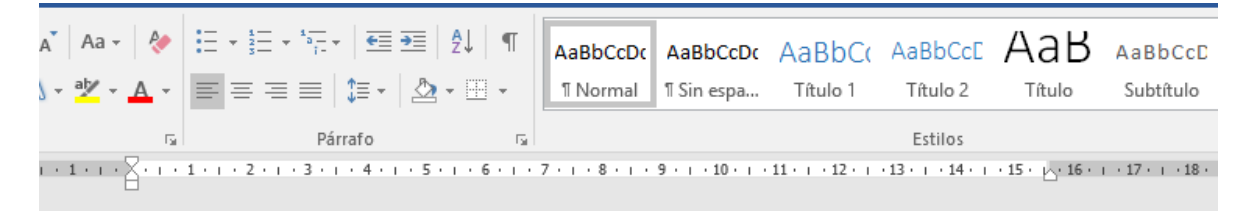

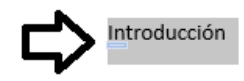

Fundamentación teórica

Tema 1

Tema 2

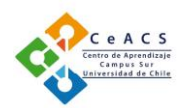

2º. Hacer click sobre el nivel de título que se desea otorgar, en este caso, seleccionar "Título 1", inmediatamente se cambia el formato del título "Introducción" seleccionado.

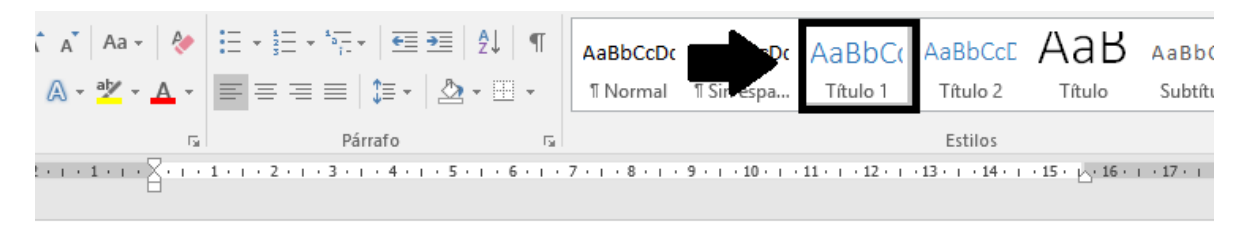

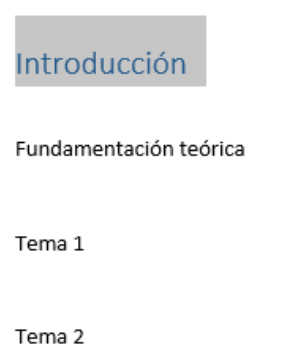

3º. Se repite el paso 2 con cada uno delos títulos que aparecerán en la tabla de contenido, eligiendo el nivel correspondiente. En este caso se han utilizado solo dos niveles, "Título 1" para Introducción, Fundamentación Teórica, Conclusiones, Referencias Bibliográficas y Anexos (todos en el mismo nivel jerárquico), y "Título 2" para los subtítulos tema 1, 2 y 3 dentro de la Fundamentación teórica.

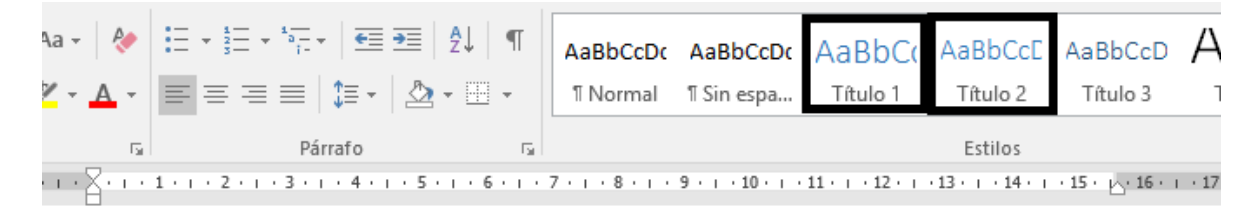

# Introducción

# Fundamentación teórica

Tema 1

Tema 2

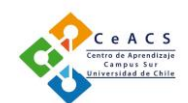

4º. Una vez asignados los estilos de título, para construir la tabla de contenidos, se debe regresar a la etiqueta "Referencias" y hacer click en el menú "Tabla de Contenidos". Luego de esto, se desplegará el menú que se observa en la imagen, en que debemos seleccionar la alternativa que de mayor utilidad sea para el trabajo: tabla automática 1, tabla automática 2, etc.

| <b>B</b> 7                                                           |                                                                                                    | B ' ' ' ' '                                |                                                      |                                      |                                                                                       |         | 00                 | cumente                    |
|----------------------------------------------------------------------|----------------------------------------------------------------------------------------------------|--------------------------------------------|------------------------------------------------------|--------------------------------------|---------------------------------------------------------------------------------------|---------|--------------------|----------------------------|
| Archivo                                                              | Inicio Insertar                                                                                                    | Diseño                                     | Formato                                              | Referencias                          | Correspondencia                                                                       | Revisar | Vista              | Q į                        |
| Tabla de<br>contenido •<br>Integrado<br>Tabla autor                  | Agregar texto •<br>Actualizar tabla                                                                                                    | AB <sup>1</sup><br>Insertar<br>nota al pie | Insertar no AB <sup>4</sup> Nota al pie ☐ Mostrar no | ta al final<br>e siguiente 👻<br>otas | Administrar<br>Estilo: APA<br>Insertar<br>cita * Bibliografía<br>Citas y bibliografía | fuentes | Insertar<br>título | inseri<br>I Actua<br>Refer |
| Contenido<br>Título 1<br>Título 2<br>Título 3                        | )                                                                                                    |                                            |                                                      | <sup>1</sup> n                       | itroducción<br>undamentación                                                          | teóric  | а                  |                            |
| Tabla autor<br>Tabla de c<br>Título 1                                | mática 2<br>contenido                                                                                                    |                                            |                                                      |                                      | ema 1                                                                                 |         |                    |                            |
| Titulo 2<br>Titulo 3                                                 |                                                                                                    |                                            |                                                      |                                      | ema 2                                                                                 |         |                    |                            |
| Tabla man                                                            | ual                                                                                                    |                                            |                                                      | Έ                                    | ema 3                                                                                 |         |                    |                            |
| Tabla de c<br>Escribir el títu<br>Escribir el tí<br>Escribir el títu | contenido<br>Ilo del capitulo (nivel 1)<br>itulo del capitulo (nivel 2)<br>I titulo del capitulo (nivel 3)<br>Ilo del capitulo (nivel 1) |                                            |                                                      |                                      | onclusiones                                                                           |         |                    |                            |

5º. En este caso, se selecciona la Tabla automática 1 e inmediatamente se despliega en el documento la tabla que incluye los títulos y las páginas correspondientes:

# Contenido

| Fundamentación teórica1     |  |
|-----------------------------|--|
|                             |  |
| Tema 11                     |  |
| Tema 21                     |  |
| Tema 31                     |  |
| Conclusiones1               |  |
| Referencias Bibliográficas1 |  |
| Anexos1                     |  |

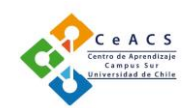

6º. Ya que en este ejemplo todos los títulos se encuentran en la página 1, al cambiarlos de página, a través de saltos de página, para corregir la numeración en la tabla de contenidos sólo se debe hacer un click sobre ella y pinchar "Actualizar Tabla", tras lo cual se despliega el menú "Actualizar tabla de contenidos", debiendo seleccionarse la alternativa "Actualizar toda la tabla" (esto es útil cuando además de modificar la página en que se encuentra en título se han agregado o quitado palabras al mismo, o se han incorporado nuevos títulos o subtítulos).

| E 🗈 – 🕒 Actualizar tabla   |                                                                                             |   |
|----------------------------|---------------------------------------------------------------------------------------------|---|
|                            | Actualizar la tabla de contenido $~?~~	imes$                                                |   |
| Contenido                  | Word está actualizando la tabla de contenido.<br>Seleccione una de las opciones siguientes: |   |
| Introducción               | Actualizar solo los números de página                                                       | 1 |
| Fundamentación teórica     | Actualizar toda la tabla                                                                    | 1 |
| Tema 1                     | Aceptar Cancelar                                                                            | 1 |
| Tema 2                     |                                                                                             | 1 |
| Tema 3                     |                                                                                             | 1 |
| Conclusiones               |                                                                                             | 1 |
| Referencias Bibliográficas |                                                                                             | 1 |
| Anexos                     |                                                                                             | 1 |
|                            |                                                                                             |   |
|                            |                                                                                             |   |

7º. Tras hacer click la tabla de contenidos se actualiza automáticamente, apareciendo en ella los nuevos títulos y sus respectivas páginas:

| Actualizar tabla             |
|------------------------------|
| Contenido                    |
| Later heart for              |
| Introduccion2                |
| Fundamentación teórica3      |
| Tema 14                      |
| Subtema 1.15                 |
| Subtema 1.25                 |
| Subtema 1.36                 |
| Tema 27                      |
| Tema 38                      |
| Conclusiones9                |
| Referencias Bibliográficas10 |
| Anexos11                     |
| Г                            |

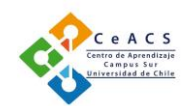

8º. Finalmente, en este punto es importante mencionar que los Anexos también deben estar enumerados y presentes en la tabla de contenidos, lo cual se introduce de la misma forma que los pasos anteriores.

| E Actualizar tabla           |
|------------------------------|
|                              |
| Contenido                    |
| Introducción2                |
| Fundamentación teórica3      |
| Tema 14                      |
| Subtema 1.15                 |
| Subtema 1.25                 |
| Subtema 1.36                 |
| Tema 27                      |
| Tema 38                      |
| Conclusiones9                |
| Referencias Bibliográficas10 |
| Anexos11                     |
| Anexo 1: Título del anexo11  |
| Anexo 2: Título del anexo12  |
| Anexo 3: Título del anexo13  |

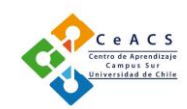

#### Insertar Cita

Al momento de escribir se utilizan referencias de parafraseo o citas textuales, las cuales siempre deben estar acompañadas de la referencia respectiva. Para hacer más simple este procedimiento Word cuenta con la herramienta <u>Insertar Cita</u> que permite crear una ficha de la fuente utilizada, la cual queda almacenada permanentemente en el software y se podrá utilizar nuevamente en el futuro sin necesidad de volver a escribir los datos en nuevos documentos. Además, permite insertar de forma automática la <u>Bibliografía</u> con los documentos y fuentes citados en el texto a partir de la selección de un <u>Estilo</u> de referencias, que en este caso es APA:

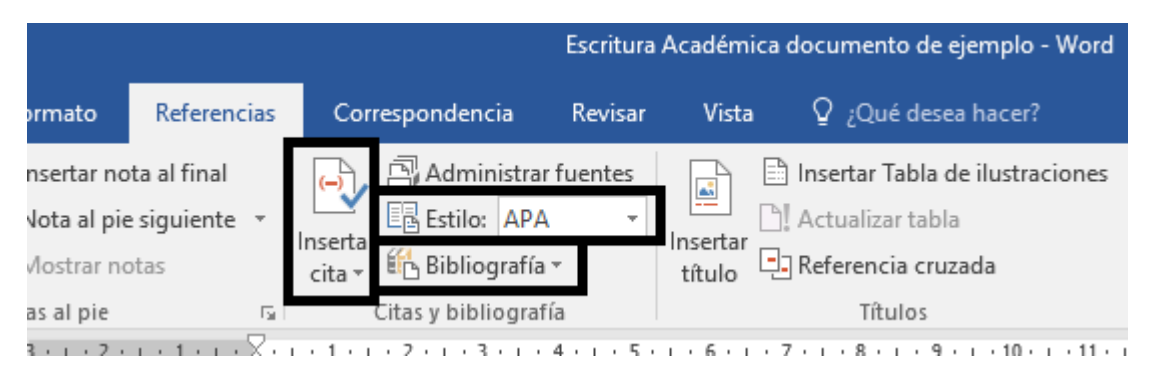

Para insertar una cita de un artículo o libro del cual no hemos creado la ficha bibliográfica previamente, se debe hacer click en "Insertar cita" y luego en "Agregar nueva fuente"

| Referencias                           | Correspondencia                            | Revisar      | Vista              | ♀ ¿Qué desea hacer?                                                      |                                              |
|---------------------------------------|--------------------------------------------|--------------|--------------------|--------------------------------------------------------------------------|----------------------------------------------|
| ota al final<br>e siguiente 👻<br>otas | Administrar<br>Administrar<br>Bestilo: APA | fuentes<br>T | Insertar<br>título | nsertar Tabla de ilustraciones<br>Actualizar tabla<br>Referencia cruzada | Marcar<br>entrada                            |
| Es.                                   | 📋 Agregar nueva <u>f</u> uer               | nte          |                    | Títulos                                                                  | Índice                                       |
| 1                                     | 🔄 Agregar nuevo ma                         | rcador de    | <u>p</u> osición   | I · 8 · I · 9 · I · 10 · I · 11 ·                                        | · · 12 · · · 13 · · · 14 · · · 15 · · · 16 · |

# Fundamentación teórica

Este es el párrafo que estamos escribiendo y deseo introducir una cita parafraseada, es decir, no es textual, sino que se hace alusión a las ideas referidas por el autor en el texto.

Tras lo cual se despliega el siguiente cuadro que deberá ser completado con los datos solicitados

|                   | Crearfuente                  | 1 2               | `   |
|-------------------|------------------------------|-------------------|-----|
| For               | Tipo de fuente bibliográfi   | ca Sitio web      | ~   |
| (i) In            | Campos bibliográficos de APA |                   | 10  |
| AB <sup>1</sup> N | Autor                        | Editar            | ] r |
| M                 |                              | Autor corporativo |     |
| Nota:             | Nombre del sitio web         |                   |     |
| 3                 | Nombre del sitio web         |                   | . 1 |
|                   | Año                          |                   |     |
|                   | Mes                          |                   |     |
|                   | Día                          |                   |     |
|                   | URL                          |                   |     |

es textual, sino que se hace alusión a las ideas referidas por el autor en el texto.

En este caso se encuentra seleccionado de forma predeterminada el Tipo de fuente bibliográfica: Sitio web. En el caso de ser un libro o un artículo de revista, se pincha sobre la etiqueta para que se despliegue el menú y se selecciona el tipo de fuente según corresponda

| Crear fuente                          |                                                                      |        | • |                 |             | ?      | ×      |
|---------------------------------------|----------------------------------------------------------------------|--------|---|-----------------|-------------|--------|--------|
| Tipo de f <u>u</u> ente bibliográfica | Sitio web                                                            | $\sim$ |   | l <u>d</u> ioma | Predeter    | minado | $\sim$ |
| Campos bibliográficos de APA          | Libro<br>Sección de libro                                            | ^      |   |                 |             |        |        |
| Autor                                 | Artículo de revista<br>Artículo de periódico<br>Actas de conferencia | I      |   |                 |             | Editar |        |
| Nombre del sitio web                  | Informe                                                              | ~      |   |                 |             |        |        |
| Nombre del sitio web                  |                                                                      |        |   |                 |             |        |        |
| Año                                   |                                                                      |        |   |                 |             |        |        |
| Mes                                   |                                                                      |        |   |                 |             |        |        |
| Día                                   |                                                                      |        |   |                 |             |        |        |
| URL                                   |                                                                      |        |   |                 |             |        |        |
| Mostrar todos los campos biblio       | gráficos                                                             |        |   |                 |             |        |        |
| Nombre de etiqueta                    |                                                                      |        |   | A               | <b>1</b> -1 | Conner |        |
| MarcadorDePosicio                     |                                                                      |        |   | Асер            | tar         | Cancel | ar     |

Con esto, los campos a completar cambian, tal como se observa a continuación

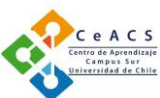

| Crear fuente                            | ? ×              |
|-----------------------------------------|------------------|
| Tipo de f <u>u</u> ente bibliográfica   | Predeterminado 🗸 |
| Campos bibliográficos de APA            |                  |
| Autor                                   | Editar           |
| Autor corporativo                       |                  |
| Título                                  |                  |
| Año                                     |                  |
| Ciudad                                  |                  |
| Editorial                               |                  |
| Mostrar todos los campos bibliográficos |                  |
| Nombre de etiqueta                      |                  |
| MarcadorDePosicio                       | eptar Cancelar   |

A continuación, se procede a completar la ficha y marchar "Aceptar".

| Editar fuente                                                       |                                               |                 |         | ?       | Х   |
|---------------------------------------------------------------------|-----------------------------------------------|-----------------|---------|---------|-----|
| Tipo de f <u>u</u> ente bibliográfi<br>Campos bibliográficos de APA | ca Libro                                      | l <u>d</u> ioma | Predete | rminado | ~   |
| Autor                                                               | Day, Robert                                   |                 |         | Editar  |     |
| Título                                                              | Cómo escribir y publicar trabajos científicos |                 |         |         |     |
| Año                                                                 | 2005                                          |                 |         |         |     |
| Ciudad                                                              | Phoenix                                       |                 |         |         |     |
| Editorial                                                           | The Oryx Press                                |                 |         |         |     |
| Mostrar todos los campos bi                                         | bliográficos                                  |                 |         |         |     |
| N <u>o</u> mbre de etiqueta<br>Day05                                |                                               | Ace             | ptar    | Cance   | lar |

Tras lo cual aparecerá incluida en el texto del siguiente modo:

|                          |                      | uluio 🗆 ····· | entrada                             |
|--------------------------|----------------------|---------------|-------------------------------------|
| E.                       | Citas y bibliografía | Títulos       | Índice                              |
| · · · <b>1</b> · · · 🔀 · | 1 2 3 4 5 .          |               | · 12 · 1 · 13 · 1 · 14 · 1 · 15 · 占 |

# Fundamentación teórica

Este es el párrafo que estamos escribiendo y deseo introducir una cita parafraseada, es decir, no es textual, sino que se hace alusión a las ideas referidas por el autor en el text (Day, 2005).

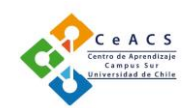

Luego de agregar una serie de fichas e ingresar las citas en el texto, podemos construir la Bibliografía, para lo cual avanzamos en el texto hasta la página que se ha asignado a Referencia, pinchamos en dicha etiqueta y seleccionamos "Insertar Bibliografía"

| ota al final<br>e siguiente *<br>otas                                                                                                    | iones Insertar índic<br>Marcar<br>entrada |
|----------------------------------------------------------------------------------------------------|-------------------------------------------|
| Bibliografía<br>Benito, A. (2003). <i>Citas y referencias</i> . Nueva York: Contoso Press.<br>García, M. Á. (2005). <i>Cómo escribir una bibliografía</i> . Chicago: Publicaciones Raimon.<br>López, A. (2005). <i>Crear una publicación formal</i> . Boston: Proseware, Inc.                            | 2 • 1 • 13 • 1 • 14 • 1 • 15 •            |
| Referencias<br>Benito, A. (2003). <i>Citas y referencias</i> . Nueva York: Contoso Press.<br>García, M. Á. (2006). <i>Cómo escribir una bibliografía</i> . Chicago: Publicaciones Raimon.<br>López, A. (2005). <i>Crear una publicación formal</i> . Boston: Proseware, Inc.                             |                                           |
| Trabajos citados         Benito, A. (2003). Citas y referencias. Nueva York: Contoso Press.         García, M. Á. (2006). Cómo escribir una bibliografía. Chicago: Publicaciones Raimon.         López, A. (2005). Crear una publicación formal. Boston: Proseware, Inc.         É Insertar bibliografía |                                           |

Tras lo cual se despliega la Bibliografía con los textos que se han citado en el documento

| E.                       | Citas y bibliografía | Títulos                                             | Índice                          |
|--------------------------|----------------------|-----------------------------------------------------|---------------------------------|
| · · · <b>1</b> · · · 🔀 · | 1 2 3 4 5 .          | ı · 6 · ı · 7 · ı · 8 · ı · 9 · ı · 10 · ı · 11 · ı | · 12 · + · 13 · + · 14 · + · 15 |

# Referencias Bibliográficas

Day, R. (2005). Cómo escribir y publicar trabajos científicos. Phoenix: The Oryx Press.

Pérez, E. (1994). El Arte de Escribir. Caracas: Editorial Ateproca.

Universidad de Chile. (15 de abril de 2016). Laboratorio de Lectura y Escritura Académica. Obtenido de http://miaprendizaje.uchile.cl/lea/?page\_id=37

Cuando se agregan nuevas citas de nuevas fuentes el procedimiento para actualizar las referencias es similar que el utilizado en la actualización de la tabla de contenidos: click derecho sobre el índice y pinchar en "Actualizar Campos".

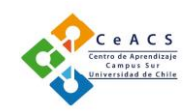

Insertar Título

Esta etiqueta se utiliza cada vez que se desea incorporar un título a una tabla, un gráfico o imagen, lo cual permite enumerarlos y construir fácilmente después un índices de tablas.

Para esto, se selecciona la tabla y se pincha en "Insertar título", lo que hará que se despliegue un menu en que ya viene numerada la tabla como 1.

| Referencias                   | Correspondencia R             | evisar | Vista       | Diseño        | Presentación       | ♀ ¿Qué desea hacer?                              |
|-------------------------------|-------------------------------|--------|-------------|---------------|--------------------|--------------------------------------------------|
| ota al final                  | Administrar fue               | ntes   |             | Insertar Tabl | a de ilustraciones | Insertar índice                                  |
| e siguiente 🔻                 | Insertar Estilo: APA          | - T    | nsertar     | Actualizar ta | bla                | Marcar Actualizar índice                         |
| otas                          | cita 👻 🎼 Bibliografía 😁       |        | título 🗄    | Referencia c  | ruzada             | entrada                                          |
| Es .                          | Citas y bibliografía          |        |             | Títulos       |                    | Índice                                           |
| · · · <b>1</b> · · · <b>#</b> | 1 • 1 • 1 • 2 • 1 • 3 • 1 • 4 | • ∎ •  | 1 · 6 · 1 · | 7 • 1 • 8 • 1 | ·9·i·1⊞ i·11       | · · · 12 · · · 13 · · · 14 · · · 15 ⊞ · · 16 · · |

|           | Titulo:                                                  | _      |
|-----------|----------------------------------------------------------|--------|
|           | Tabla 1                                                  |        |
|           | Opciones                                                 |        |
|           | <u>R</u> ótulo: Tabla                                    | $\sim$ |
| btema 1.3 | Posición: Encima de la selección                         | $\sim$ |
|           | Excluir el rótulo del título                             |        |
|           | Nuevo rót <u>u</u> lo Eliminar rótulo <u>N</u> umeración | n      |
|           | Aceptar Cancela                                          | ar     |

En el mismo espacio en que está enumerada la tabla se introduce el título, que en este caso es "Subtema 1.3" y se pincha "Aceptar", tras lo cual aparece el título sobre la tabla.

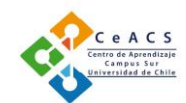

| ¥        | Administrar fuentes  | Insertar Tabla de ilustraciones<br>Actualizar tabla<br>Insertar<br>título | Hisertar índice<br>Marcar<br>Actualizar índice |
|----------|----------------------|---------------------------------------------------------------------------|------------------------------------------------|
| - Fai    | Citas y bibliografía | Títulos                                                                   | Índice                                         |
| <u>ج</u> | 1 2 3 4 5            | ı · 6 · ı · 7 · ı · 8 · ı · 9 · ı · 10 · ı · 11 · ı                       | · 12 · + · 13 · + · 14 · + · 15 · 🗠 16         |

#### Subtema 1.3

Tabla 1 Subtema 1.3

Luego de incorporar diversas tablas en el documento, vamos a la sección del índice en nuestro documento y debajo de la tabla de contenidos general introducimos el índice de tablas, para lo cual hacemos click en "Insertar tabla de ilustraciones", nos fijamos que la "etiqueta de título" seleccionada sea "Tabla" y marcamos "Aceptar"

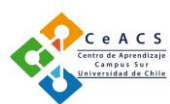

| Referencias                        | Correspondencia Revisar Vista Q ¿Qué desea hacer?                                                                                                    |                       |
|------------------------------------|----------------------------------------------------------------------------------------------------|-----------------------|
| ta al final<br>siguiente 👻<br>Itas | Administrar fuentes<br>Estilo: APA<br>Tabla de ilustraciones<br>Tabla de ilustraciones<br>Administrar fuentes<br>Insertar<br>Insertar<br>Ins | rtar í<br>Jaliza<br>N |
|                                    | Índice       Tabla de contenido       Tabla de illustraciones         Vista preliminar       Vista previa de Web         Tabla 1: Texto       Tabla 1: Texto         Tabla 2: Texto       Tabla 2: Texto         Tabla 3: Texto       Tabla 3: Texto                                                                                                    | ^                     |
| Refe<br>Ane<br>A<br>A              | Tabla 4: Texto   Mostrar números de página   Alinear números de página a la derecha   Carácter de relleno:     Image: Carácter de relleno:     Image: Carácter de relleno:     Image: Carácter de relleno:                                                                                                    | e                     |
| 1                                  | General <u>F</u> ormatos: Estilo personal ✓ Etiquet <u>a</u> de título: Tabla ✓ incluir <u>e</u> tiqueta y número <u>O</u> pciones <u>M</u> odificar                                                                                                    |                       |
|                                    | Aceptar Cancela                                                                                                    | ır                    |

Tras esto, aparece el índice de las tablas enumeradas a lo largo del texto:

| E.                | Citas y bibliografía      | Títulos                                      |               | Índice                     |              |
|-------------------|---------------------------|----------------------------------------------|---------------|----------------------------|--------------|
| 1 + 1 + 1 + 2 + 1 | . 1 2 3 4 5 .             | I · 6 · I · 7 · I · 8 · I · 9 · I · 10 · I · | 11 · · · 12 · | ı · 13 · i · 14 · i · 15 · | <u>لہ</u> 16 |
| A                 | Anexo 3: Título del anexo |                                              |               | 1                          | .3           |

Índice de Tablas

| Tabla 1 Subtema 1.3 | .6 |
|---------------------|----|
| Tabla 2 Subtema 2.1 | .7 |
| Tabla 3 Subtema 2.2 | .7 |
|                     |    |

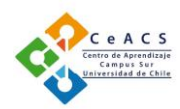

# REFERENCIAS

Day, R. (2005). *Cómo escribir y publicar trabajos científicos.* Phoenix: The Oryx Press.

Pérez, E. (1994). El Arte de Escribir. Caracas: Editorial Ateproca.

Universidad de Chile. (15 de abril de 2016). *Laboratorio de Lectura y Escritura Académica*. Obtenido de http://miaprendizaje.uchile.cl/lea/?page\_id=37